## Vzdálený přístup k Linuxu (Unixu) z Linuxu (macOS)

TigerVNC (Vzdálená plocha)

PS/2021 Prezenční forma výuky: Rev5

### Petr Kulhánek

kulhanek@chemi.muni.cz

Národní centrum pro výzkum biomolekul, Přírodovědecká fakulta Masarykova univerzita, Kamenice 5, CZ-62500 Brno

## VNC

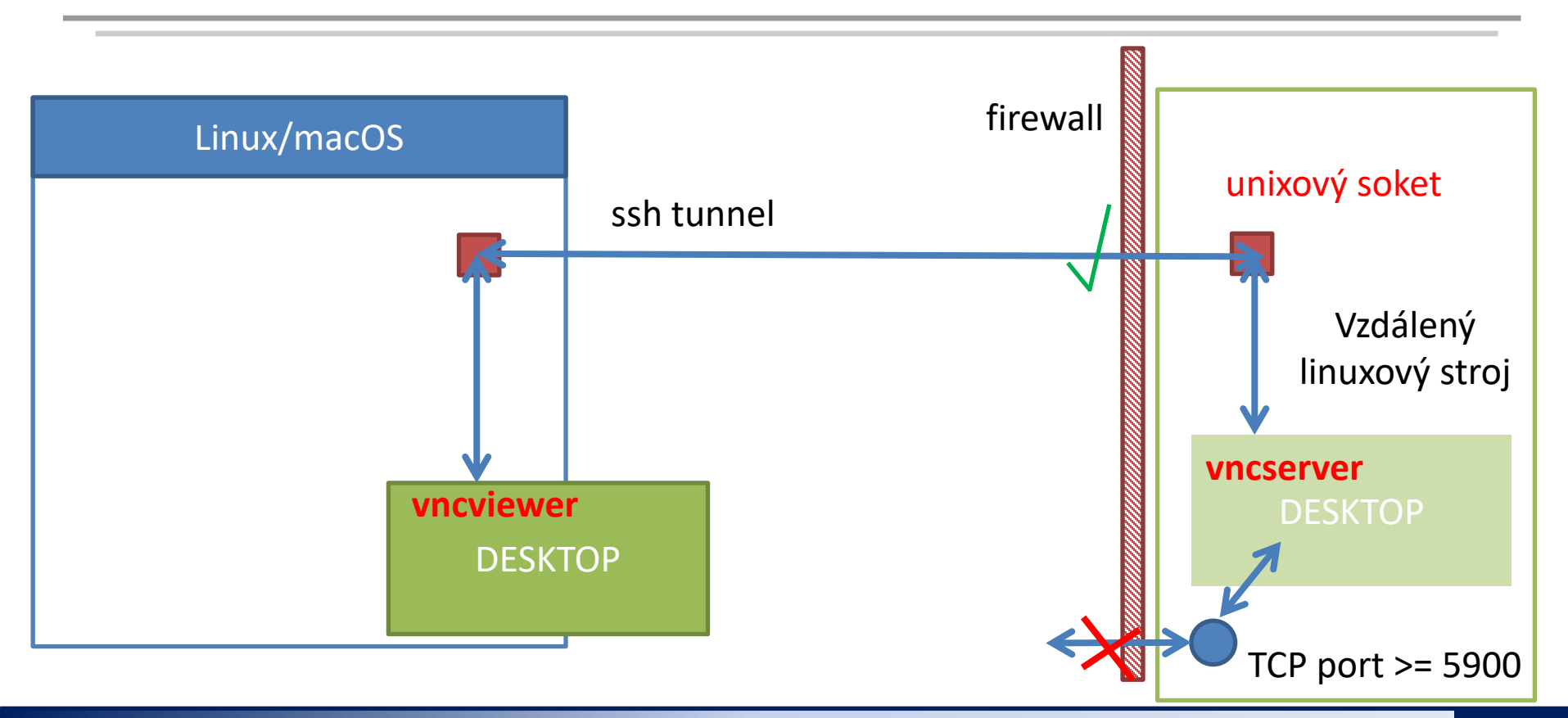

## VNC

- 1. VNC realizuje obdobu vzdálené plochy. Na rozdíl od exportu displeje je zobrazení velmi rychlé a netrpí tolik latencemi.
- 2. Pro eliminaci bezpečnostních rizik jsou na klastru WOLF firewallem znepřístupněny porty 5900 a výše, které VNC ve výchozím stavu využívá a které mohou být zneužity k neautorizovanému přístupu. Toto opatření značně komplikuje použití VNC, pokud jej uživatel chce řešit ve vlastní režii.
- 3. Významné usnadnění použití VNC přináší upravené programy vncserver a vncviewer pro TigerVNC:
  - 1. vncserver
    - 1. spustí VNC server, který naslouchá na unixovém soketu (TCP síťová spojení na portech 5900 se neotevírají)
    - 2. přístup k unixovému soketu je omezen pouze na uživatele, který VNC server spouští
    - 3. výchozím desktopem je JWM (funguje na všech vzdálených strojích), na některých strojích je možné spustit plnohodnotné Ubuntu GNOME
  - 2. vncviewer
    - sestaví ssh spojení na vzdálený stroj a vytvoří tunel k unixovému soketu na vzdáleném stroji
    - 2. spustí VNC klienta, který zobrazí vzdálený desktop

# Instalace VNC klienta

## Ubuntu 18.04/20.04

### instalace se provádí na vašem počítači

- 0. Tento postup předpokládá, že máte aktivovaný repositář NCBR balíčků (viz předchozí prezentace)
- 1. Instalace balíčků:

[mojePC]\$ sudo apt-get update
[mojePC]\$ sudo apt-get install ncbr-tigervnc

2. Prohlížeč vncviewer je dostupný jako standardní příkaz:

```
[mojePC]$ vncviewer <VNCID>
```

## Linux – Obecně

#### instalace se provádí na vašem počítači

- Stáhněte instalační balíček programu ncbr-tigervnc do domovského adresáře:
   [mojePC]\$ scp username@wolf02.ncbr.muni.cz:~kulhanek/Documents/C2110/Software/ncbr-tigervnc-linux64.tgz
- 2. Rozbalte archiv v domovském adresáři: [mojePC]\$ tar xvf ncbr-tigervnc-linux64.tgz
- 3. Prohlížeč vncviewer je dostupný jako:

[mojePC]\$ ~/ncbr-tigervnc-linux64/vncviewer <VNCID>

#### Pokud chcete provést instalaci do jiného adresáře:

>>> ERROR: TIGERVNC\_PATH is not set!

- 1. otevřete soubor **vncviewer** a upravte řádek
- 2. export TIGERVNC\_PATH="\$HOME/ncbr-tigervnc-linux64"

zde vložte absolutní cestu k adresáři ncbr-tigervnc-linux64

mezera, tečka

### macOS

### instalace se provádí na vašem počítači

- 1. Stáhněte instalační balíček programu ncbr-tigervnc do domovského adresáře: [macOS]\$ scp username@wolf02.ncbr.muni.cz:~kulhanek/Documents/C2110/Software/ncbr-tigervnc-macos.tgz
- Rozbalte archiv v domovském adresáři:
   [macOS]\$ tar xvf ncbr-tigervnc-macos.tgz
- 3. Prohlížeč vncviewer je dostupný jako:

[macOS]\$ ~/ncbr-tigervnc-macos/vncviewer <VNCID>

### Pokud chcete provést instalaci do jiného adresáře:

>>> ERROR: TIGERVNC\_PATH is not set!

- 1. otevřete soubor **vncviewer** a upravte řádek
- 2. export TIGERVNC\_PATH="\$HOME/ncbr-tigervnc-macos"

zde vložte absolutní cestu k adresáři ncbr-tigervnc-macos

mezera, tečka

## Použití

Aktuální přehled všech GUI sezení na klastru WOLF lze získat zde:

https://wolf.ncbr.muni.cz » Interní část

K přihlášení použijte e-INFRA účet, který používáte k přihlašování na klastr WOLF.

vncserver spouštějte nejdříve na neobsazených strojích (zeleně) a poté na strojích, kde běží méně instancí GUI sezení.

### Postup v kostce

- spustíte vncserver na VZDÁLENÉM počítači (přes putty, ssh v Cygwin)
  - spustíte vncviewer na VAŠEM počítači (v Cygwin)

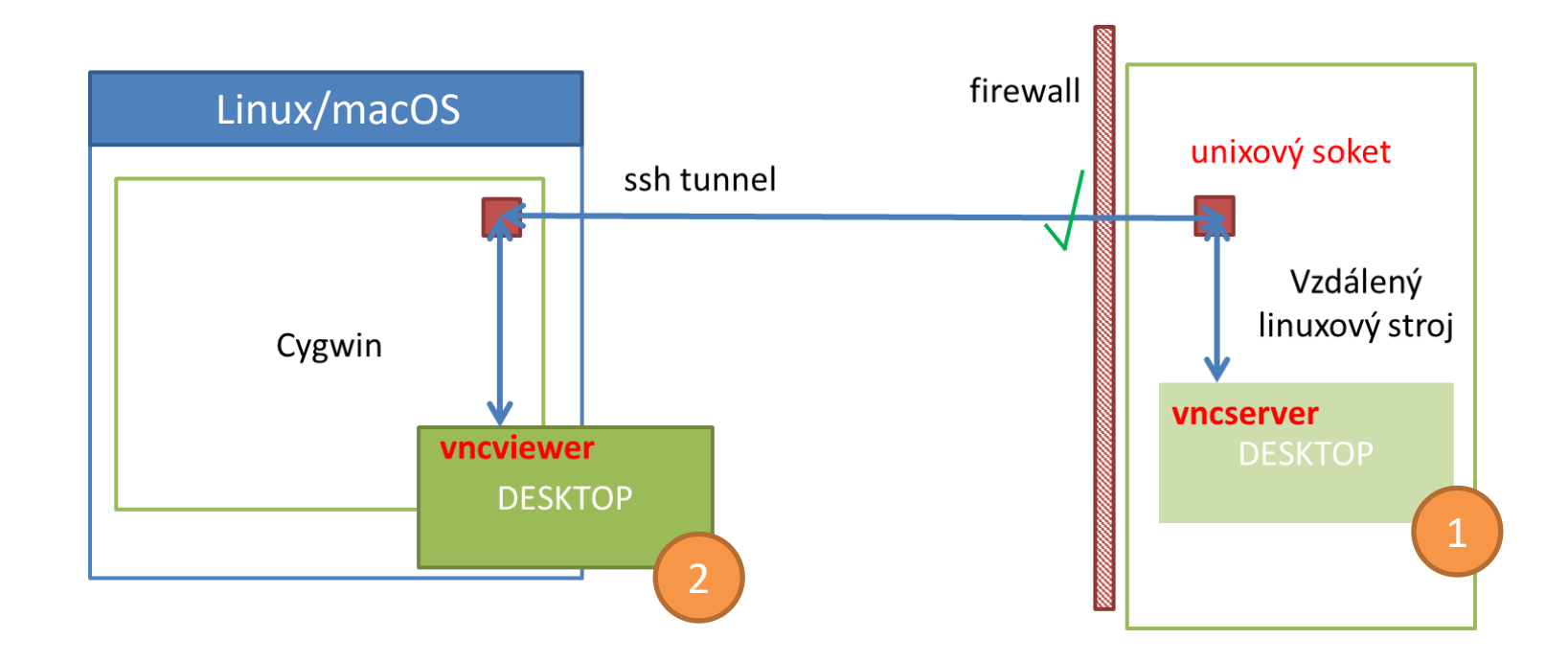

## 1. Spuštění VNC serveru

#### vncserver se spouští na vzdáleném stroji

0. Ověřte

- že máte platné krb5 lístky (klist)
- případně je obnovte
  - příkazem kinit username@META

1. Přihlaste se na vzdálený stroj pomocí ssh, např. na uzel wolf02.ncbr.muni.cz

[mojePC]\$ ssh wolf02.ncbr.muni.cz

2. Aktivujte modul tigervnc

[wolf02]\$ module add tigervnc

3. Spusťte VNC server s plnohodnotným Ubuntu GNOME

[wolf02]\$ vncserver --fullgui

nebo s odlehčeným desktopem JWM

```
[wolf02]$ vncserver
```

## 1. Spuštění VNC serveru

[kulhanek@wolf02 ~]\$ vncserver

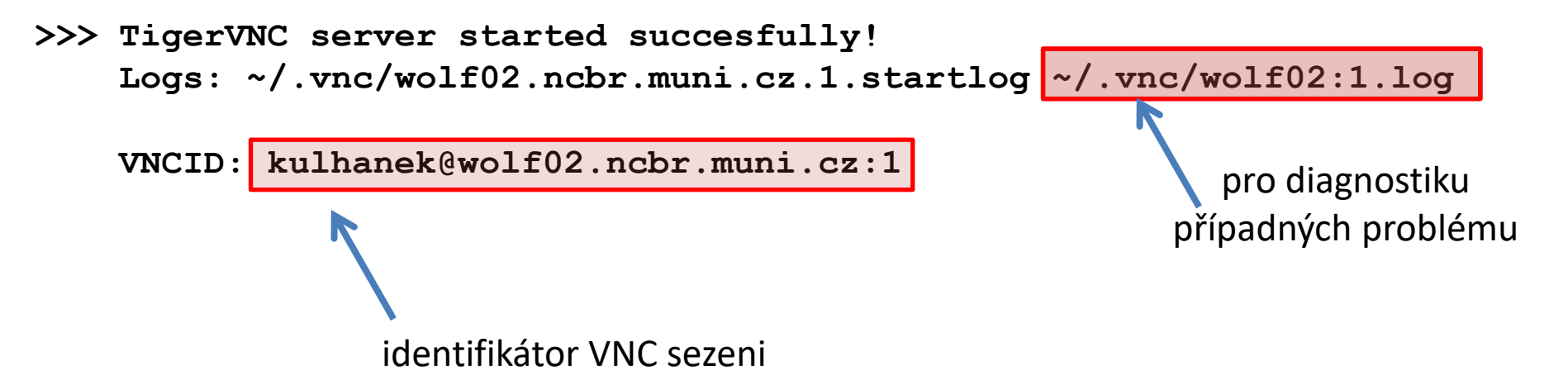

#### Poznámky:

- Po spuštění VNC serveru je možné ukončit ssh spojení na vzdálený stroj.
- Není vhodné spouštět více VNC serverů.
- Přehled běžících serverů je možné získat pomocí: \$ vncserver -list
- VNC server je možné explicitně ukončit (vncserver -kill <ID>, ID vypisuje volba -list). POZOR! veškerá neuložená práce však bude ztracena.

## 2. Spuštění VNC prohlížeče

### vncviewer se spouští na vašem počítači

0. Ověřte

- že máte platné krb5 lístky (klist)
- případně je obnovte
  - příkazem kinit username@META
- 1. Spusťte VNC prohlížeč (podle typu instalace). Jako argument použijte VNCID vypsaný při spuštění VNC serveru.

[ubuntu]\$ vncviewer kulhanek@wolf02.ncbr.muni.cz:1

[linux]\$ ~/ncbr-tigervnc-linux64/vncviewer kulhanek@wolf02.ncbr.muni.cz:1

[macOS]\$ ~/ncbr-tigervnc-macos/vncviewer kulhanek@wolf02.ncbr.muni.cz:1

eventuálně použijte cestu, do které jste VNC prohlížeč instalovali

## Odpojit vs Ukončit

- 1. K odpojení od VNC serveru dojde při
  - ztrátě síťového spojení
  - při zavření okna VNC prohlížeče
- 2. K obnově připojení je nutné opět spustit VNC prohlížeč se stejným VNCID serveru.
- 3. K ukončení VNC serveru dojde při
  - odhlášení z desktopu (Gnome: Logout; JWM: Exit)
  - explicitním zabití serveru (vncserver -kill)

### Ukázka Ubuntu desktop

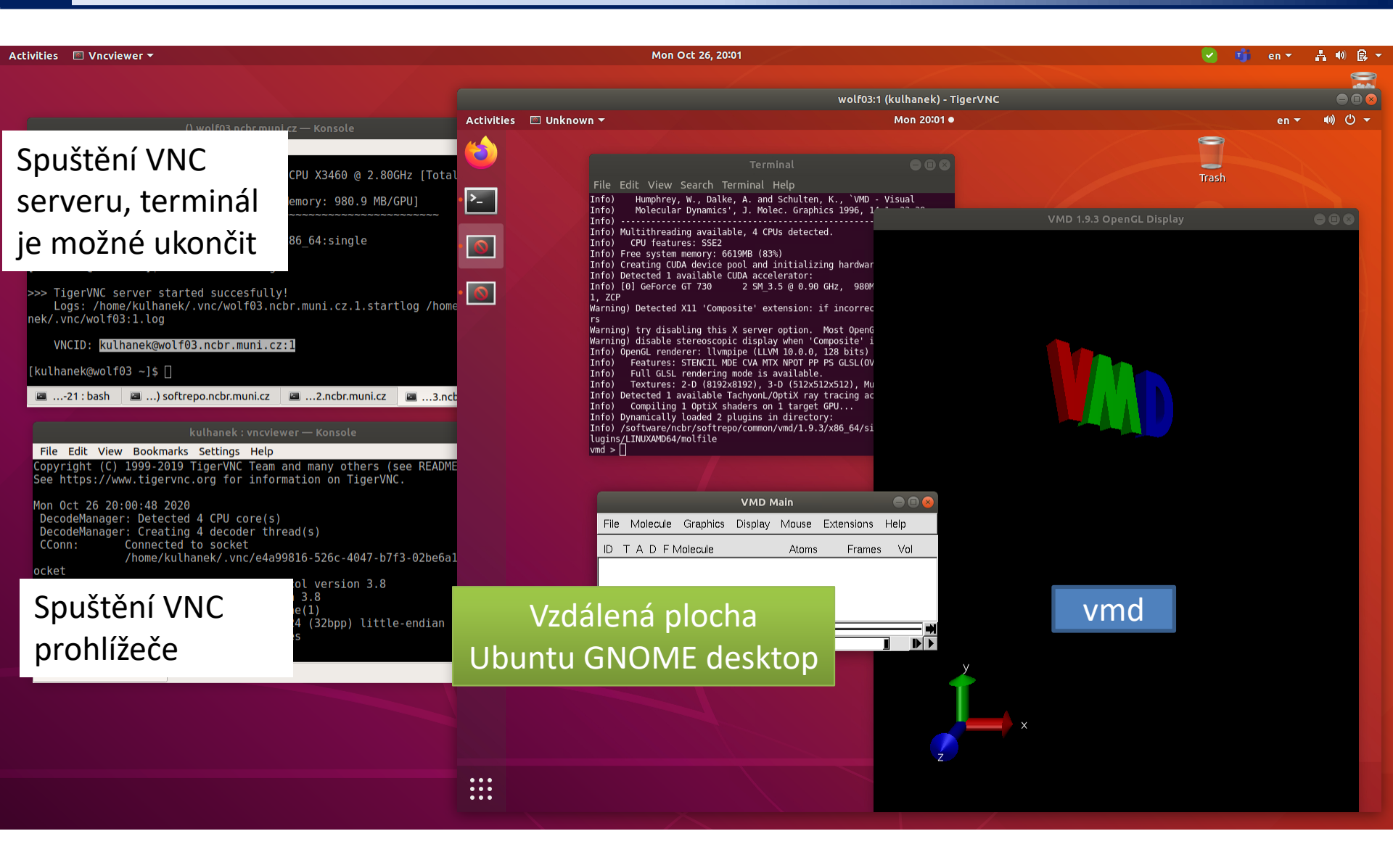

## Problémy

1. V novější verzi macOS se může zobrazovat pouze ¼ vzdálené plochy. Řešením je použití Java verze.

### Postup instalace:

1. Stáhněte instalační balíček programu ncbr-tigervnc do domovského adresáře:

[macOS]\$ scp username@wolf02.ncbr.muni.cz:~kulhanek/Documents/C2110/Software/ncbr-tigervnc-java.tgz .

2. Rozbalte archiv v domovském adresáři:

[macOS]\$ tar xvf ncbr-tigervnc-java.tgz

mezera, tečka

3. Prohlížeč vncviewer je dostupný jako:

[macOS]\$ ~/ncbr-tigervnc-java/vncviewer <VNCID>